## Hướng dẫn đổi mật khẩu Wifi modem ADSL HG531

Thao tác đổi mật khẩu wifi <mark>dễ dàng và đơn giản hơn</mark> khi sử dụng ứng dụng Hi FPT. Chi tiết

1. Đăng nhập vào modem:

Mở trình duyệt web (Chrome, Firefox, ...), nhập địa chỉ mặc định của modem: <u>http://192.168.1.1</u>

Account mặc định: xem dưới đáy modem hoặc gọi lên tổng đài FPT Telecom 2. Đổi mât khẩu Wifi.

- Lựa chọn Basic  $\rightarrow$  WLAN như hình.
  - Đổi mật khẩu Wifi ở ô WPA pre-shared key.
  - Sau đó chọn **Submit** để lưu cài đặt.

Lưu ý: Sau khi đổi mật khẩu wifi cần xóa/ remove kết nối wifi cũ trên điện thoại/ laptop, máy tính bảng, rồi kết nối lại với tên wifi, mật khẩu wifi mới.

| Basic         | C Enable WLAN Enable/disable wifi                     |                                                                |                                                                        |                                                                                                    |                                                                                                    |                                                                                                    |                                                                                                    |                                                                                                    |
|---------------|-------------------------------------------------------|----------------------------------------------------------------|------------------------------------------------------------------------|----------------------------------------------------------------------------------------------------|----------------------------------------------------------------------------------------------------|----------------------------------------------------------------------------------------------------|----------------------------------------------------------------------------------------------------|----------------------------------------------------------------------------------------------------|
| Dasie         |                                                       |                                                                |                                                                        |                                                                                                    |                                                                                                    |                                                                                                    |                                                                                                    |                                                                                                    |
| WAN           | Wireless Settings                                     |                                                                |                                                                        |                                                                                                    |                                                                                                    |                                                                                                    |                                                                                                    | elp                                                                                                    |
| LAN           | Mode:                                                 |                                                                |                                                                        | 802.11b/g/n 🔻                                                                                                    |                                                                                                    |                                                                                                    |                                                                                                    |                                                                                                    |
| WLAN          | Region:                                               |                                                                |                                                                        | UNITED STATES                                                                                                    | •                                                                                                    |                                                                                                    |                                                                                                    |                                                                                                    |
| DSL           |                                                       |                                                                | Channel:                                                               | Auto                                                                                                    | •                                                                                                    | Mặc định auto                                                                                                    |                                                                                                    |                                                                                                    |
|               |                                                       | Transmit power:                                                |                                                                        | 20                                                                                                    | dBm (1-                                                                                                    | 20 dBm)*                                                                                                    |                                                                                                    |                                                                                                    |
| Advanced      |                                                       | SSID index:                                                    |                                                                        |                                                                                                    | •                                                                                                    |                                                                                                    |                                                                                                    |                                                                                                    |
|               |                                                       |                                                                | SSID:                                                                  | FPT Telecom                                                                                                    | •                                                                                                    | Tên mạng                                                                                                    |                                                                                                    |                                                                                                    |
| A Maintenance | Maximum number of accessing devices:                  |                                                                |                                                                        | 16                                                                                                    | •                                                                                                    |                                                                                                    |                                                                                                    |                                                                                                    |
|               |                                                       | SSID:<br>Hide broadcast.                                       |                                                                        |                                                                                                    |                                                                                                    |                                                                                                    |                                                                                                    |                                                                                                    |
|               |                                                       |                                                                |                                                                        |                                                                                                    |                                                                                                    |                                                                                                    |                                                                                                    |                                                                                                    |
|               | WMM:                                                  |                                                                |                                                                        | Enable                                                                                                    |                                                                                                    |                                                                                                    |                                                                                                    |                                                                                                    |
|               |                                                       | AP isolation:<br>MCS:<br>Band width                            |                                                                        |                                                                                                    |                                                                                                    |                                                                                                    |                                                                                                    |                                                                                                    |
|               |                                                       |                                                                |                                                                        |                                                                                                    | •                                                                                                    |                                                                                                    |                                                                                                    |                                                                                                    |
|               |                                                       |                                                                |                                                                        |                                                                                                    | MHZ                                                                                                    |                                                                                                    |                                                                                                    |                                                                                                    |
|               | Guard interval:                                       |                                                                |                                                                        | Long                                                                                                    | •                                                                                                    |                                                                                                    |                                                                                                    |                                                                                                    |
|               |                                                       | Security:                                                      |                                                                        |                                                                                                    | •                                                                                                    |                                                                                                    |                                                                                                    |                                                                                                    |
|               |                                                       | WPA pre-shared key:                                            |                                                                        |                                                                                                    | Mật khẩu                                                                                                    |                                                                                                    |                                                                                                    |                                                                                                    |
|               | WPA encryption:                                       |                                                                |                                                                        | TKIP+AES V                                                                                                    |                                                                                                    |                                                                                                    |                                                                                                    |                                                                                                    |
|               | WPS:                                                  |                                                                |                                                                        | Enable                                                                                                    |                                                                                                    |                                                                                                    | Lưu cấu hình                                                                                                    |                                                                                                    |
|               | WPS mode:                                             |                                                                |                                                                        | PBC V                                                                                                    |                                                                                                    |                                                                                                    |                                                                                                    |                                                                                                    |
|               |                                                       |                                                                |                                                                        |                                                                                                    |                                                                                                    |                                                                                                    | Submit                                                                                                    |                                                                                                    |
|               | Basic<br>WAN<br>LAN<br>DSL<br>Advanced<br>Maintenance | Basic<br>WAN LAN<br>WLAN<br>DSL<br>Advanced<br>Maintenance<br> | Basic VIAN LAN VIAN LAN DSL Advanced Maintenance Waximum number of acc | Basic       Image: Comparison of the system of the system o | Basic       Image: Contract of the system of the system of | Basic       Image: Comparison of the system of the system o | Basic         VAN<br>LAN         VAN<br>DSL         Advanced         Maintenance         Maintenance         Maximum number of accessing devices: 16         SID:         FPT Telecom<*         Tenable         Hide broadcast         Bandwidth         20/40 ▼ MB2         SID:         FPT Telecom         Maximum number of accessing devices: 16         SID:         FPT Telecom         Maximum number of accessing devices: 16         SID:         Bandwidth         20/40 ▼ MHZ         Guard interval:         Long         WPA pre-shared key:         WPA pre-shared key:         WPA pre-shared key:         WPA smode:         WPS mode:         PBC ▼ | Basic     WAN   LAN   DsL   Advanced   Maintenance     Maintenance     Maint |